## FTT CHECKOUT

## Using The Online Reservation System (Intro / DOC / ITV)

- 1. Login to: <u>https://aldb.nd.edu/reservations/</u>
  - a. You must be connected to the Campus Network.
  - b. If you are off-campus, connect through the Campus VPN: https://vpnaccess.nd.edu/+CSCOE+/logon.html
- 2. You will see a calendar like one of the three pictured below:

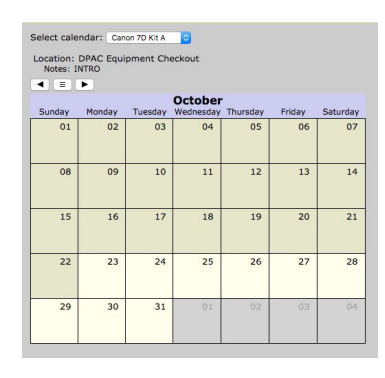

INTRO

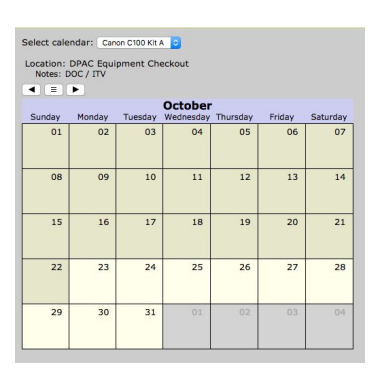

DOC / ITV

3. The drop down menu at the top shows which cameras can be reserved. You can only reserve cameras authorized for your class. For example, Intro is below:

| Select calendar: Canon 7D Kit A ᅌ                 | Select calendar 🗸 Canon 7D K                                       | it A                     |
|---------------------------------------------------|--------------------------------------------------------------------|--------------------------|
| Location: DPAC Equipment Checkout<br>Notes: INTRO | Canon 7D K<br>Location: DPA( Canon 7D K<br>Notes: INTRC Canon 7D K | it B<br>it C out<br>it D |
|                                                   |                                                                    |                          |

4. Click on the date you would like your reservation to begin. A "Create Reservation" dialogue box will appear. Set the Reservation Length using the drop down menu.

| ate: 2017-10-25 | Reservation Length:<br>5 days 🗘 | Create Reservation Date: 2017-10-25 | 2 days<br>3 days<br>4 days<br>✓ 5 days<br>6 days | Length: |
|-----------------|---------------------------------|-------------------------------------|--------------------------------------------------|---------|
|                 | OK Cancel                       |                                     | ОК                                               | Cancel  |

5. Your reservation will now appear on the calendar in the form of your NetID:

| 15             | 16 | 17 | 18             | 19             | 20             | 21             |
|----------------|----|----|----------------|----------------|----------------|----------------|
| 22             | 23 | 24 | 25<br>checkout | 26<br>checkout | 27<br>checkout | 28<br>checkout |
| 29<br>checkout | 30 | 31 | 01             | 02             | 03             | 04             |

6. To cancel your reservation, click on any of the dates you have reserved on the calendar. A "Delete Reservation" dialogue box will appear. Click "OK" to cancel the reservation.

| Felete Reservation  |        |        |
|---------------------|--------|--------|
| Cancel this reserva | ation? |        |
|                     |        |        |
|                     | 01/    | Canaal |

7. Only one reservation is allowed per camera per date. A reservation by a different student will be allowed starting on the day after the previous reservation ends. Unavailable dates are shown in red:

| October        |              |              |                |                |                |                |
|----------------|--------------|--------------|----------------|----------------|----------------|----------------|
| Sunday         | Monday       | Tuesday      | Wednesday      | Thursday       | Friday         | Saturday       |
| 01             | 02           | 03           | 04             | 05             | 06             | 07             |
| 08             | 09           | 10           | 11             | 12             | 13             | 14             |
| 15             | 16           | 17           | 18             | 19             | 20             | 21             |
| 22             | 23           | 24           | 25<br>checkout | 26<br>checkout | 27<br>checkout | 28<br>checkout |
| 29<br>checkout | 30<br>mwitte | 31<br>mwitte | 01<br>mwitte   | 02<br>mwitte   | 03<br>mwitte   | 04             |

- 8. <u>You must pick up your reservation no later than one hour before FTT Checkout is closing</u> <u>for the day</u>. If you do not, you may lose your reservation. If there are extenuating circumstances inhibiting you from arriving on time, you must contact Checkout.
- 9. If you have any questions about the online reservation system, please contact Checkout at: <u>checkout@nd.edu</u> or call 574-631-6570.